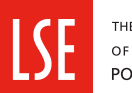

THE LONDON SCHOOL OF ECONOMICS AND POLITICAL SCIENCE

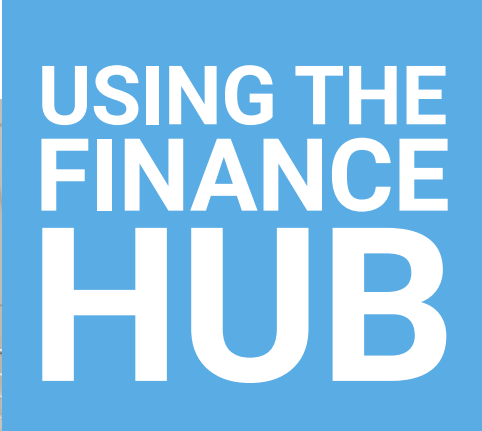

# Contents

| ACCESSING THE FINANCE HUB                                              | 1  |
|------------------------------------------------------------------------|----|
| LOGIN PAGE                                                             | 1  |
| LANDING PAGE                                                           | 2  |
| MENU OPTIONS                                                           | 2  |
| MY DETAILS                                                             | 3  |
| MY FINANCE                                                             | 4  |
| VIEWING AND DOWNLOADING TUITION<br>AND ACCOMMODATION FEE PAYMENT PLANS | 4  |
| TUITION AND ACCOMMODATION<br>FEE PAYMENT PLANS                         | 9  |
| VIEWING AND DOWNLOADING A STATEMENT                                    | 12 |
| VIEWING MY SCHOLARSHIPS                                                | 13 |
| VIEWING MY US FEDERAL LOANS                                            | 14 |
| PAYMENT LINK                                                           | 14 |
| CONTACT US                                                             | 15 |
| REFUND REQUEST                                                         | 16 |
| BANK DETAILS                                                           | 18 |
| MY REPORTS                                                             | 18 |
| DIFFICULTIES ACCESSING THE FINANCE HUB                                 | 19 |

# This guide should be read in conjunction with My LSE Finance Guide

## **Accessing the Finance Hub**

To access the Finance Hub please visit https://lse.t1cloud.com/

For security reasons you will be required to log in and authenticate using your LSE network account (@lse.ac.uk) credentials.

# Login page

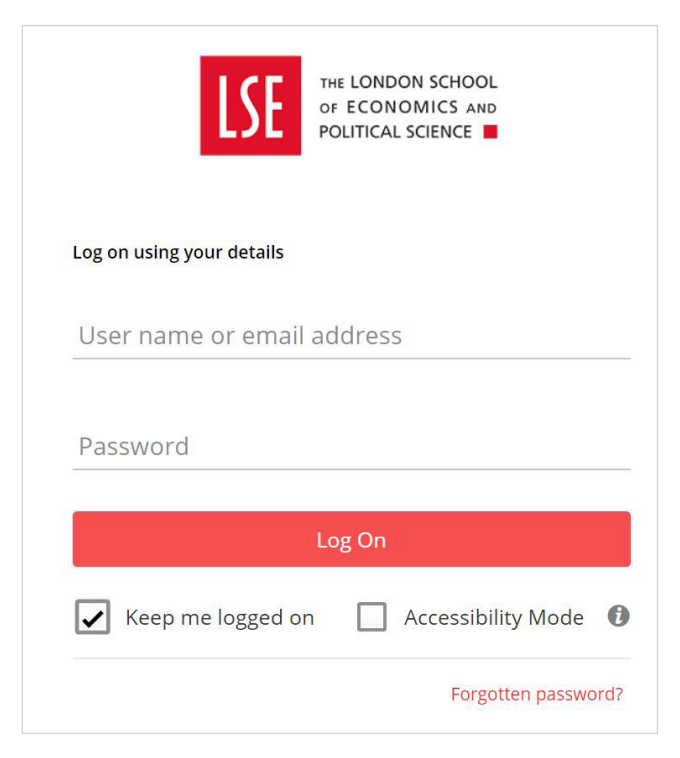

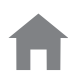

# Landing page

Once you have successfully logged in you will see the Finance Hub tile, you will need to click on this to progress.

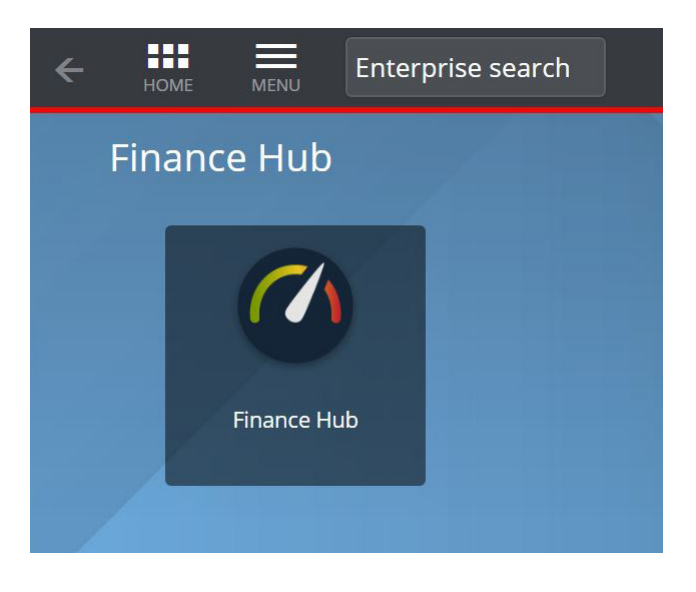

#### **Menu Options**

When you click on the Finance Hub Dashboard tile you will be directed to your homepage, the page will display seven tiles.

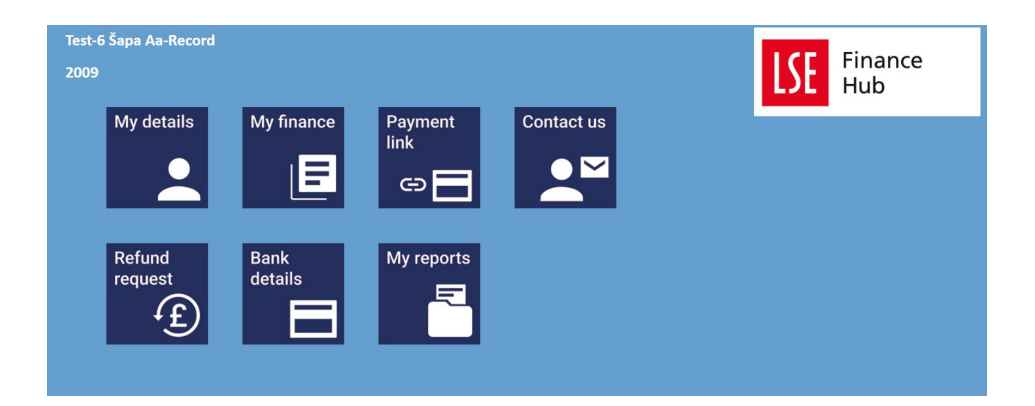

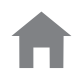

# **My Details**

This tile displays a summary of your personal details including contact address, email, phone number and current programme.

The tile will also display if you have provided third party consent, if there are any restrictions on your account for non-payment of tuition fees. Additionally, If you have provided bank account details for payment of an LSE scholarship, they will also display in this section.

| Test-6 Šapa Aa-Record<br>200905477             |                       | Primary Address                  |
|------------------------------------------------|-----------------------|----------------------------------|
| Fee Status<br>Mode of Attendance               | HOME U.K.<br>FULLTIME |                                  |
| 3rd Party Consent<br>3rd Party Consent Details | DIRECT ENROLLED<br>NO | Email Address<br>Phone<br>Mobile |
|                                                |                       | Home Address                     |
| Current Course/Programme<br>TMHECSEX           |                       |                                  |
| Bank Details No Bank Details Fo                | und                   |                                  |

If you wish to navigate to your homepage you should click on the back arrow.

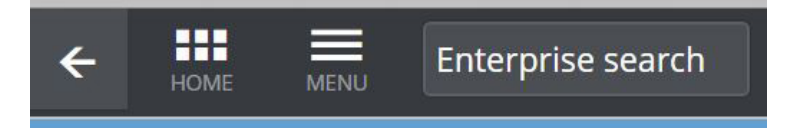

# **My Finance**

You can access your tuition and accommodation invoices and payment plans through the My Finance tile. You can view and download receipts, access a statement of your account and see a summary of your Scholarships. Students in receipt of Title IV Federal Student Loans can also access a summary of loans disbursed to date in USD and GBP.

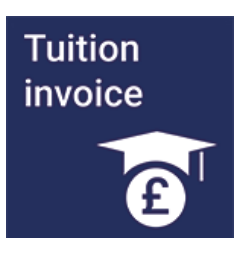

#### Viewing and downloading Tuition fee invoices, Accommodation fee invoices and receipts for payments

To View Tuition invoices click on the Tuition Invoice tile, you will be directed to a table which will summarise your invoices and credit notes.

Each invoice and credit note will have a unique reference number and date of generation.

The document type column will illustrate the type of invoice, for example Tuition Fees Invoice or Summer School Invoice. If you are sponsored, your sponsor invoice will be displayed here.

You can download a copy of your invoices or credit notes by clicking on the Download to my Reports button.

| Test-6 Šapa Aa-Record     2009   Download to My Reports |              |                                              |              |                       |          |           |
|---------------------------------------------------------|--------------|----------------------------------------------|--------------|-----------------------|----------|-----------|
|                                                         |              | Tuition Invoices/                            | Credit Notes |                       |          |           |
| Date                                                    | Reference No | Description                                  |              | Document Type         | Currency | Amount    |
| 18/07/2019                                              | SRI027885    |                                              |              | Tuition Fees Invoice  | GBP      | 40,000.00 |
| 10/07/2019                                              | SRI027857    | Test Fee Invoice Fees 2018/19 BSc in Managem | ent          | Tuition Fees Invoice  | GBP      | 12,570.00 |
| 10/07/2019                                              | SRI027859    | Test Summer School Summer School 2018/19 S   | Session 1    | Summer School Invoice | GBP      | 1,100.25  |
|                                                         |              |                                              |              |                       |          |           |
|                                                         |              |                                              |              |                       |          |           |
|                                                         |              |                                              |              |                       |          |           |
|                                                         |              |                                              |              |                       |          |           |

# **Download to My Reports**

When you click on this option a new tab will open in your browser.

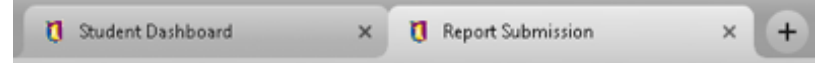

To run the report you first need to select which invoice or credit note, you can do this by navigating to the Report parameters option and clicking on the dropdown box and then selecting advance search.

| Run 📰 Schedule 🤤 |                                                                                                    |
|------------------|----------------------------------------------------------------------------------------------------|
| Parameters       | Parameters                                                                                                    |
| Criteria Details | Description         Student Tuition Invoice         Category         A Report Parameters         Reference Number *         Select Document         Select Document         •         Definition Details         Server Folder         \$XL1_US (Custom XLOne Reports)         File Name         Student PortalILSE_FeeInvoiceV3.xlsx         Sheet Name         Sheet1         V Report Output Options |

Once you have the expanded view in advanced search you can select the document by hovering over the items in the value column.

| Reference Number |          |       |             |
|------------------|----------|-------|-------------|
| Search           | Retrieve | Clear |             |
| Value            |          |       | Description |
| SRI027857        |          |       | SRI027857   |
| SRI027859        |          |       | SRI027859   |
| SRI027885        |          |       | SRI027885   |

Your Report parameter box will now update with your selected Invoice or credit note, you can now proceed to run the report, click on Run. You will be advised that your report is being prepared and will be available under 'My reports' area.

| Run 🛗 Schedule 💽 |                                                                                   |     |
|------------------|-----------------------------------------------------------------------------------|-----|
| Parameters       | Parameters                                                                        |     |
| Criteria Details | Description Student Tuition Invoice Category Report Parameters Reference Number * | 232 |

| RI027885 | - |
|----------|---|
|          |   |
|          |   |
|          |   |

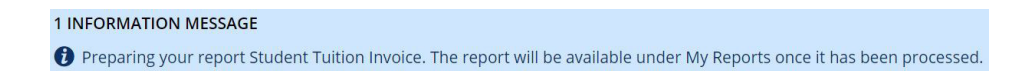

To navigate to your homepage to access the My Reports tile click on the back arrow.

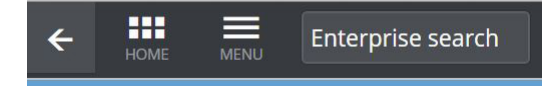

Click on the My Reports tile, you will see all reports that you have run within the Hub. If you have run a report but not viewed it will be marked as UNREAD.

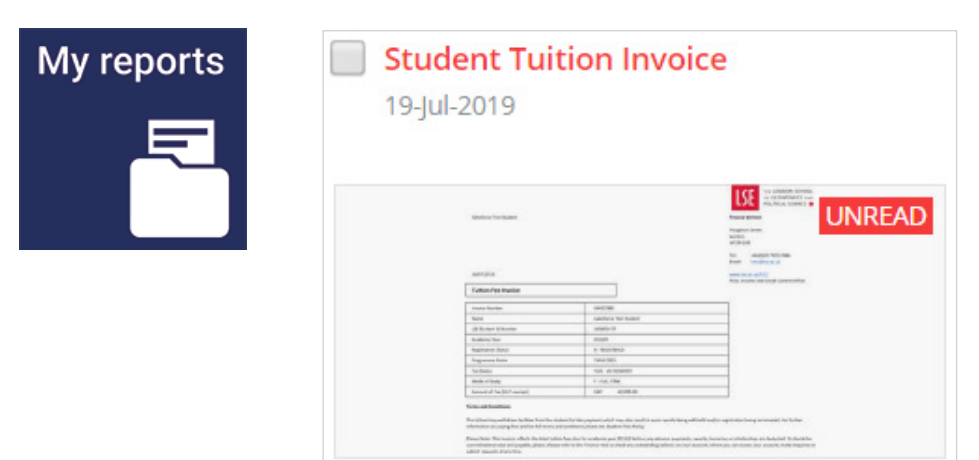

Select the report you would like to open.

|      |                                                                                                    | Contraction of the second second second second second second second second second second second second second s |                                                                                                    |        |                                          |                   |                   |                  |               |                         |
|------|----------------------------------------------------------------------------------------------------|----------------------------------------------------------------------------------------------------|----------------------------------------------------------------------------------------------------|--------|------------------------------------------|-------------------|-------------------|------------------|---------------|-------------------------|
|      |                                                                                                    |                                                                                                    |                                                                                                    |        |                                          |                   |                   |                  |               |                         |
| > 11 | records.                                                                                                    |                                                                                                    |                                                                                                    |        |                                          |                   |                   |                  |               |                         |
|      |                                                                                                    |                                                                                                    |                                                                                                    |        |                                          | ~                 |                   |                  |               |                         |
|      |                                                                                                    |                                                                                                    |                                                                                                    |        | frames a                                 |                   |                   |                  |               | -                       |
|      | Same for Busie                                                                                                    |                                                                                                    | Providence and American Strengther American Strengther American St | UNREAD | Auto 10 Aug 2010                         |                   |                   |                  |               | LSE UNF                 |
|      |                                                                                                    |                                                                                                    | No. or other than the second second s |        | Builent al 2006041<br>Builent Rama Galad | ena Nati (Budanti |                   |                  |               | Proper Design           |
|      | Future Face Involve                                                                                                    |                                                                                                    | Two, how and oth factor (Mar                                                                                                    |        |                                          |                   |                   |                  |               | Internation Internation |
|      | Characteria                                                                                                    | L annu                                                                                                    |                                                                                                    |        |                                          |                   |                   |                  |               | with the                |
|      |                                                                                                    |                                                                                                    |                                                                                                    |        |                                          |                   |                   |                  |               |                         |
|      |                                                                                                    |                                                                                                    |                                                                                                    |        |                                          |                   |                   |                  |               |                         |
|      |                                                                                                    | The approximation of the                                                                                        |                                                                                                    |        |                                          |                   |                   |                  |               |                         |
|      |                                                                                                    | MICH Multimation                                                                                                |                                                                                                    |        |                                          |                   |                   |                  |               |                         |
|      |                                                                                                    |                                                                                                    |                                                                                                    |        |                                          |                   |                   |                  |               |                         |
|      | 104.014                                                                                                    | 1.102108                                                                                                    |                                                                                                    |        |                                          | Due basis         | insurgeme-        | Insultant Insure | Paul Advances |                         |
|      | and the second second se                                                                                                    | i ar anta                                                                                                    |                                                                                                    |        |                                          |                   |                   |                  |               |                         |
|      |                                                                                                    |                                                                                                    |                                                                                                    |        |                                          | - Information     | the to Management | 429038           | 4.00          |                         |
|      | Anne and Sandhara<br>The Street Ing and street in the street street in the street street | en la sussena sul su de cod have anti-baye<br>Vestige par a batella lag                                         | effectively agreed in a should be take                                                                                                    |        |                                          | JARU/MM           | Ets is Management | 418.00           |               |                         |

Once you have selected the report you can download.

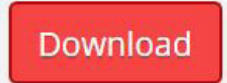

| ad                         |                         |                                        |
|----------------------------|-------------------------|----------------------------------------|
|                            |                         |                                        |
| Salesforce Test Student    |                         | Finance Division                       |
|                            |                         |                                        |
|                            |                         | Houghton Street<br>London              |
|                            |                         | WC2A 2AE                               |
|                            |                         |                                        |
|                            |                         | Tel: +44(0)20 7405 7686                |
|                            |                         | Email: fees@lse.ac.uk                  |
|                            |                         |                                        |
| 18/07/2019                 |                         | www.lse.ac.uk/FICC                     |
| [                          |                         | Fees, Income and Credit Control Office |
| Tuition Fees Invoice       |                         |                                        |
|                            |                         | -                                      |
| Invoice Number             | SRI027885               |                                        |
| Name                       | Salesforce Test Student |                                        |
| LSE Student ID Number      | 200905477               |                                        |
| Academic Year              | 2019/0                  |                                        |
| Registration Status        | R - REGISTERED STUDENT  |                                        |
| Programme Name             | TMHECSEX -              | ]                                      |
| Fees Status                | HUK - UK RESIDENT       | ]                                      |
| Mode of Study              | F - FULL-TIME           | ]                                      |
| Amount of Fee (VAT exempt) | GBP 40,000.00           |                                        |

#### Viewing and downloading Tuition and Accommodation fee Payment Plans

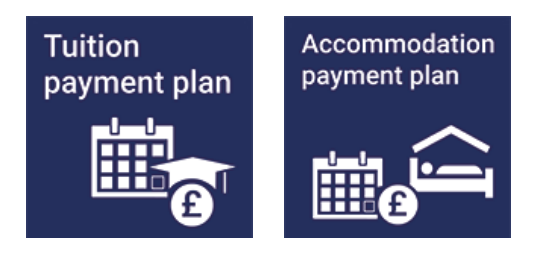

To view Tuition and Accommodation fee payment plans click on the relevant tile, you will be directed to a table which will summarise your plans.

# **Tuition and Accommodation fee Payment Plans**

When you click on the Payment Plan tile you will see a summary of invoices with 'linked payment plans. If there is a linked payment plan you will see a hyperlinked number under the Payment Plan or Instalment Plan columns.

| Test-6 Š   | apa Aa-Re     | ecord                                           |                                |                   |                  |
|------------|---------------|-------------------------------------------------|--------------------------------|-------------------|------------------|
| 2009054    | 477           |                                                 |                                |                   |                  |
|            |               | Payment Plans                                   |                                |                   |                  |
| The follow | ving invoice: | s have payment plans, click on the Payment/     | Instalment Plan number to prin | t                 |                  |
| Date       | Invoice No    | Description                                     | Document Type                  | Amount Payment Pl | an Instalment Pl |
| 10/07/2019 | SRI027857     | Test Fee Invoice Fees 2018/19 BSc in Management | Tuition Fees Invoice           | 12,570.00         | 000012           |
|            |               |                                                 |                                |                   |                  |
|            |               |                                                 |                                |                   |                  |
|            |               |                                                 |                                |                   |                  |
|            |               |                                                 |                                |                   |                  |

Click on the hyperlink to display the Plan, when you click on the link a dialog box will open and you will be required to click submit to generate the Plan in My report area.

| Payment Plan | Instalment Plan |
|--------------|-----------------|
|              | 000012          |

| Pay  | ment Plan Print           | ×   |
|------|---------------------------|-----|
| View | in Reports when processed |     |
|      | Student ld *              | 247 |
|      | 200903-077                | 8   |
|      | Reference * 000012        |     |
| Su   | bmit Cancel               |     |

Click the back button until you are back to your homepage, then click on the My reports tile.

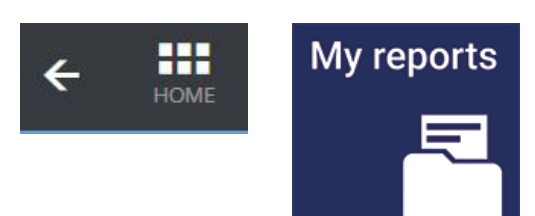

Select the report you would like to open - in this scenario you have run the Payment Plan report.

Note: this will open a new session in your browser, you should always close down the report browser after you have run your report.

You can rerun any report from the My reports area by selecting the drop-down arrow on the report (bottom right).

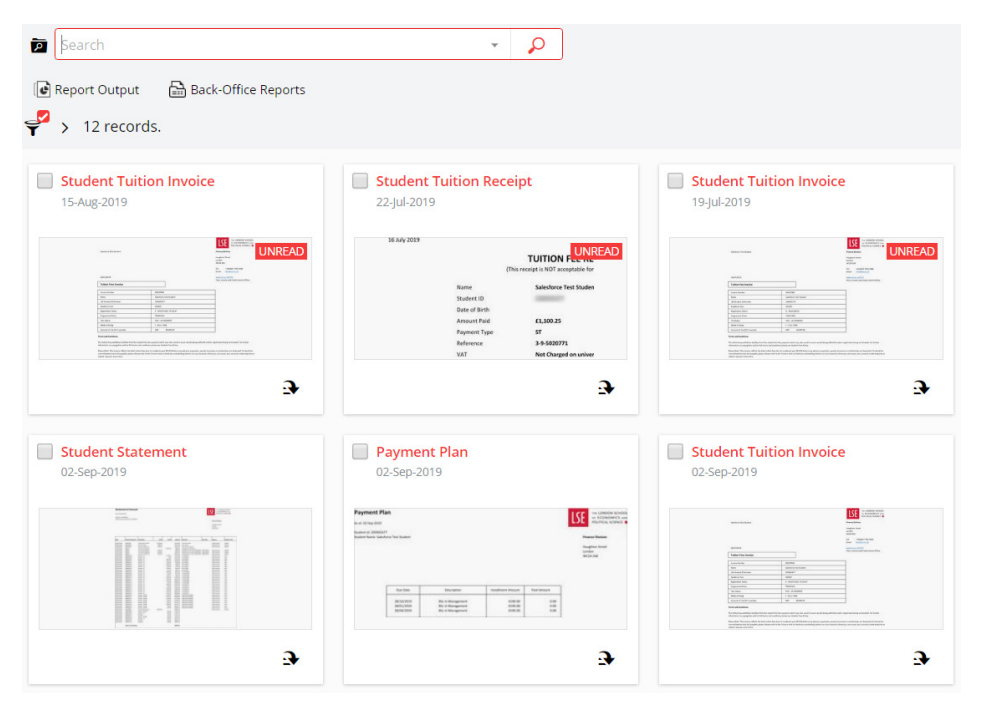

| Payment Pl          | an       |             |                    |             |                           |
|---------------------|----------|-------------|--------------------|-------------|---------------------------|
| As at: 15-Aug-2019  |          |             |                    |             |                           |
| Student Id:         |          |             |                    |             |                           |
| Student Name: Sales | f        |             |                    |             | Finance Division          |
|                     |          |             |                    |             | Houghton Street<br>London |
|                     |          |             |                    |             | WC2A 2AE                  |
|                     | Due Date | Description | Installment Amount | Paid Amount | WCZA 2AE                  |

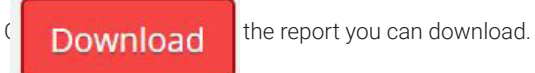

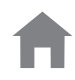

#### Viewing and downloading a Statement

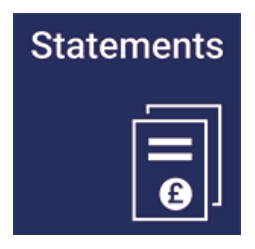

To View a statement click on the Statements tile, you will be directed to the report transmission page.

Click on Run to generate the statement, the statement will be available in My Reports tile.

| Run 🛄 Schedule    | <b>9</b>                                                                            |
|-------------------|-------------------------------------------------------------------------------------|
| Student Statement |                                                                                     |
| Parameters        | Parameters                                                                          |
| Criteria Details  | Description         Student Statement         Category         < Definition Details |

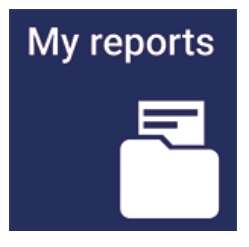

Click on the My Reports tile, you will see all reports that you have run within the Hub. If you have run a report but not viewed it will be marked as UNREAD. Select Student Statement, this statement will summarise all financial transactions.

| lownload        |                        |                      |          |          |          |                         |          |                                       |               |
|-----------------|------------------------|----------------------|----------|----------|----------|-------------------------|----------|---------------------------------------|---------------|
| Stateme         | nt of Accour           | nt                   |          |          |          |                         | Π        |                                       | IN SCHOOL     |
| As at: 02-Sep-2 | 019                    |                      |          |          |          |                         |          | Totilicat                             |               |
| Student I d:    |                        |                      |          |          |          |                         |          |                                       |               |
| Student Name:   | Salesforce Test Studen | t                    |          |          |          |                         |          | Finance Division                      |               |
|                 |                        |                      |          |          |          |                         |          | Houghton Street<br>London<br>WC2A 2AE |               |
|                 |                        |                      |          |          |          |                         |          |                                       |               |
|                 |                        |                      |          |          |          |                         |          |                                       |               |
| Date            | Invoice/ Receipt No    | Description          | Debit    | Credit   | Balance  | Narrative               | Due Date | Sponsor                               | Academic Year |
| 10/07/2019      | \$R1027857             | Tuition Fees Invoice | 12570.00 |          | 12570.00 | Test Fee Invoice        |          | Self-Financed                         | 2018/9        |
| 10/07/2019      | \$RI027858             | Accom Invoice        | 2800.00  |          | 15370.00 | Test Accom              |          | Self-Financed                         | 2017/8        |
| 10/07/2019      | \$R1027859             | Summer School Inv    | 1100.25  |          | 16470.25 | Test Summer School      |          | Self-Financed                         | 2018/9        |
| 11/07/2019      | 000012                 | Tuit Fees Instalment |          | 12570.00 | 3900.25  | Changed to installments |          |                                       |               |

# Viewing my Scholarships

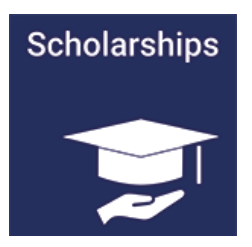

You can see a summary of your Scholarships by clicking on the Scholarships tile. You will be redirected to a table which will summarise your Scholarship for both fees and maintenance if applicable.

|            |            | Schola          | arship Awards                          |            |
|------------|------------|-----------------|----------------------------------------|------------|
| Date       | Reference  | Туре            | Description                            | Amount     |
| 21/06/2019 | SRC0007049 | Scholarship Fee | SCHOL-F BEC 2018/ MSc in Social Resear | (4,180.80) |

# Viewing my US Federal Loans

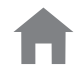

# US loans

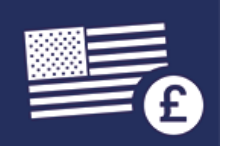

You can see a summary of your Federal Loans by clicking on the US Loans tile. You will be redirected to a table which will summarise your loans including itemisation of tuition and Accommodation deductions, loans paid to you and USD \$ loans disbursed.

The transaction are displayed as US FED LOANS REC TUT (Tuition receipt), US FEDERAL LOAN JNL (Payment to student) US FED LOANS REC ACC (Accommodation receipt).

#### **US Loans**

| Date       | Reference | Туре                             | Description                       | Amount   |
|------------|-----------|----------------------------------|-----------------------------------|----------|
| 11/07/2019 | AR0000614 | US Federal Loan Journal          | Paid Direct to Student            | 2,011.86 |
| 11/07/2019 | SRR005168 | US Federal Loans Receipt Tuition | From WUBS WUBS \$12534 GBP9491.86 | 7,480.00 |

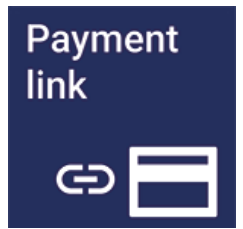

#### **Payment link**

By clicking on this link you will be redirected to the Schools payment portal, you will have to re authenticate.

Please be advised that you are not required to log into the Finance Hub to access the payment portal.

Note: There is a separate guide for the payment portal.

#### **Contact us**

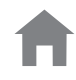

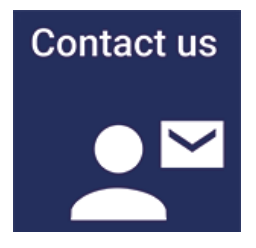

You can Contact us by clicking on the contact us tile, your student ID, name and email address will auto populate.

Click on the dropdown list and choose your enquiry type, you should then enter details on your enquiry in the box directly below.

If you have an attachment you need to submit you can drag it to the attachment area or click add. Once you have entered the details of your enquiry and attached any supporting documents you should click submit, this button is located at the top right of the page.

| nt Enquiry                                                                                                    |   |  | 30011 |
|----------------------------------------------------------------------------------------------------|---|--|-------|
| nquiry Details                                                                                                    |   |  |       |
| Student ID                                                                                                    |   |  |       |
| Name                                                                                                    |   |  |       |
| Test-6 Šapa Aa-Record                                                                                                    |   |  |       |
| Email Address *                                                                                                    |   |  |       |
| ONEFINANCE.TEST@LSE.AC.UK                                                                                                    |   |  |       |
|                                                                                                    |   |  |       |
| What does your enquiry relate to *<br>Please enter your enquiry details here *                                                                                                    | • |  |       |
| What does your enquiry relate to *<br>Please enter your enquiry details here *                                                                                                    | - |  |       |
| What does your enquiry relate to *<br>Please enter your enquiry details here *                                                                                                    |   |  |       |
| What does your enquiry relate to * Please enter your enquiry details here * ttachements Add any attachments here                                                                     |   |  |       |
| What does your enquiry relate to *         Please enter your enquiry details here *         ttachements         Add any attachments here         Attachment item                     |   |  |       |
| What does your enquiry relate to *         Please enter your enquiry details here *         ttachements         Add any attachments here         Attachment item         Attachments |   |  |       |

# **Refund request**

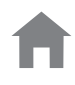

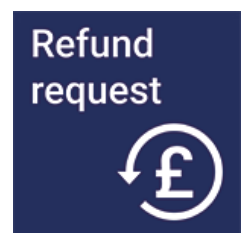

You can submit a refund request by clicking on the refund request tile, you should select I am a student requesting a refund from the dropdown list.

Your student ID and name will auto populate, you will need to complete all other fields on the form attaching any supporting documentation where required. Once you have completed the form you should submit for approval.

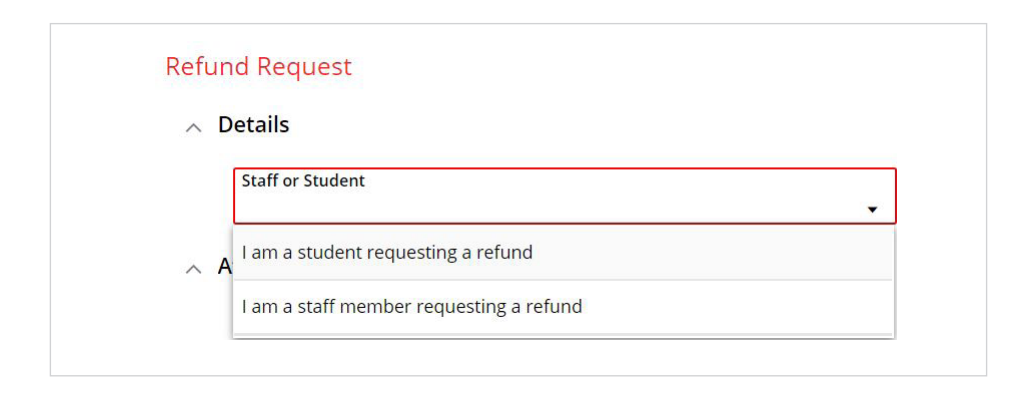

| Staff or Student<br>I am a student requesting a refu                                                                                                    | nd 🙁 - | ] |
|----------------------------------------------------------------------------------------------------|--------|---|
| tudent Details                                                                                                    |        |   |
| Forename *<br>Test-6 Šapa                                                                                                    |        | ] |
| Surname *<br>Aa-Record                                                                                                    |        | ] |
| LSE Student ID Number *                                                                                                    |        | ] |
| efund Request Details                                                                                                    |        |   |
| efund Request Details                                                                                                    |        |   |
| efund Request Details<br>Refund request for *<br>Reason for the refund request *                                                                                                    |        | ] |
| efund Request Details<br>Refund request for *<br>Reason for the refund request *<br>Amount requested in Pounds<br>Sterling GBP *<br>0.00                                                     | •      |   |
| efund Request Details<br>Refund request for *<br>Reason for the refund request *<br>Amount requested in Pounds<br>Sterling GBP *<br>0.00<br>Original Payment Source *                        | -      |   |
| efund Request Details<br>Refund request for *<br>Reason for the refund request *<br>Amount requested in Pounds<br>Starling GBP *<br>0.00<br>Original Payment Source *<br>Payment Reference * |        |   |

Once you have submitted your request successfully you will see 'Form Submitted' below

| $\bigtriangledown$                                                                          |
|---------------------------------------------------------------------------------------------|
| Form Submitted                                                                              |
| Thank you for your submission.                                                              |
| You can review and track the forms you have filled out by clicking Forms on your home page. |
| DONE                                                                                        |

#### **Bank Details**

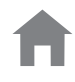

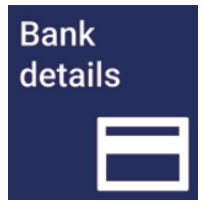

You can securely submit your U.K bank details so the school can pay your maintenance scholarships where applicable.

Once you submit your bank details they will be assessed and updated in the Schools finance system. Once the details have been validated, you will be able to view them via the My details tile.

**Note**: This tile should not be used for submitting bank details for U.S. Federal loans or for refunds.

## My reports

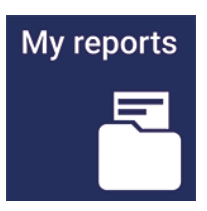

The My Reports tile is a central area to open and download reports you have run in the Finance Hub.

When you have generated a new report it will be marked as UNREAD.

| آه ا                                                                                                    | ~ <sub>\$</sub>                                                                                                    |                                                                                                    |
|----------------------------------------------------------------------------------------------------|----------------------------------------------------------------------------------------------------|----------------------------------------------------------------------------------------------------|
| Report Output 🔒 Back-Office Reports                                                                                                    |                                                                                                    |                                                                                                    |
| ♀ > 12 records.                                                                                                    |                                                                                                    |                                                                                                    |
| Student Tuition Invoice                                                                                                    | Student Tuition Receipt                                                                                                    | Student Tuition Invoice                                                                                                    |
| 13-Aug-2019                                                                                                    | 22-jul-2019                                                                                                    | 19-Jul-2019                                                                                                    |
| Landardard Landard Landard                                                                                                    | 16 July 2019<br>TUITION FLOOR TO Acceptable for                                                                                                    |                                                                                                    |
| INT INTERNATIONAL INTERNATIONAL INTERNATIONA | Name Salesforce Test Studen<br>Student ID<br>Date of Birth                                                                                                    | MINE         Mine Mine Mine Mine Mine Mine Mine Mine                                                                                                    |
| March         March           100         0.000           100         0.000           100         0.000           100         0.000           100         0.000           100         0.000           100         0.000           100         0.000           100         0.000           100         0.000           100         0.000           100         0.000           100         0.000           100         0.000           100         0.000           100         0.000           100         0.000           100         0.000           100         0.000           100         0.000           100         0.000           100         0.000           100         0.000           100         0.000           100         0.000           100         0.000           100         0.000           100         0.000           100         0.000           100         0.000           100         0.000           100 </td <td>Ansont Paid £1,100.25<br/>Payment Type ST<br/>Reference 34-5426771</td> <td>Name         Name           3.00         0.0         0.0           3.00         0.0         0.0           3.00         0.0         0.0           3.00         0.0         0.0           3.00         0.0         0.0           3.00         0.0         0.0           3.00         0.0         0.0           3.00         0.0         0.0</td>                                                                                                    | Ansont Paid £1,100.25<br>Payment Type ST<br>Reference 34-5426771                                                                                                    | Name         Name           3.00         0.0         0.0           3.00         0.0         0.0           3.00         0.0         0.0           3.00         0.0         0.0           3.00         0.0         0.0           3.00         0.0         0.0           3.00         0.0         0.0           3.00         0.0         0.0                                                                                                    |
|                                                                                                    | VAT Net Dagged on uniter                                                                                                    | 3                                                                                                    |
| Student Statement<br>02-Sep-2019                                                                                                    | Depresent Plan                                                                                                    | <b>Student Tuition Invoice</b><br>02-Sep-2019                                                                                                    |
|                                                                                                    | Payment Plan                                                                                                    | · manana                                                                                                    |
|                                                                                                    | nut file diff<br>and file diff<br>such as solution<br>such as solutions<br>and file different<br>such as solutions<br>and file different<br>and file different | Mark Kanal<br>Markan<br>Markan<br>Marka |
|                                                                                                    | for bes developer topology the boost                                                                                                    | inclus         DB0           V         Enversame           V         Enversame           V         Enversame           V         Enversame           V         Enversame           V         Enversame           V         Enversame           V         Enversame           V         Enversame           V         Enversame           V         Enversame                                                                                                    |
|                                                                                                    | NUMBER         Backware         Gall         Gall           MULTIN         Backware         Gall         Gall           MULTIN         Backware         Gall         Gall           MULTIN         Backware         Gall         Gall                                                                                                    | Control biology         Control biology           Control biology         Control biology                                                                                                    |
| Э                                                                                                    | Э                                                                                                    | э                                                                                                    |
|                                                                                                    |                                                                                                    |                                                                                                    |

You can undertake a number of actions against each report by clicking on the dropdown arrow, then selecting option such as download or re-run.

| View report  |  |
|--------------|--|
| Download     |  |
| Re-run       |  |
| Mark as read |  |
| Archive      |  |
| Delete       |  |
| Tag          |  |
| Share        |  |
|              |  |

# **Difficulties accessing the Finance Hub**

If you are having issues accessing the Finance Hub please use the Finance Division enquiry form <a href="https://lseapps.secure.force.com/form?formid=217915">https://lseapps.secure.force.com/form?formid=217915</a>

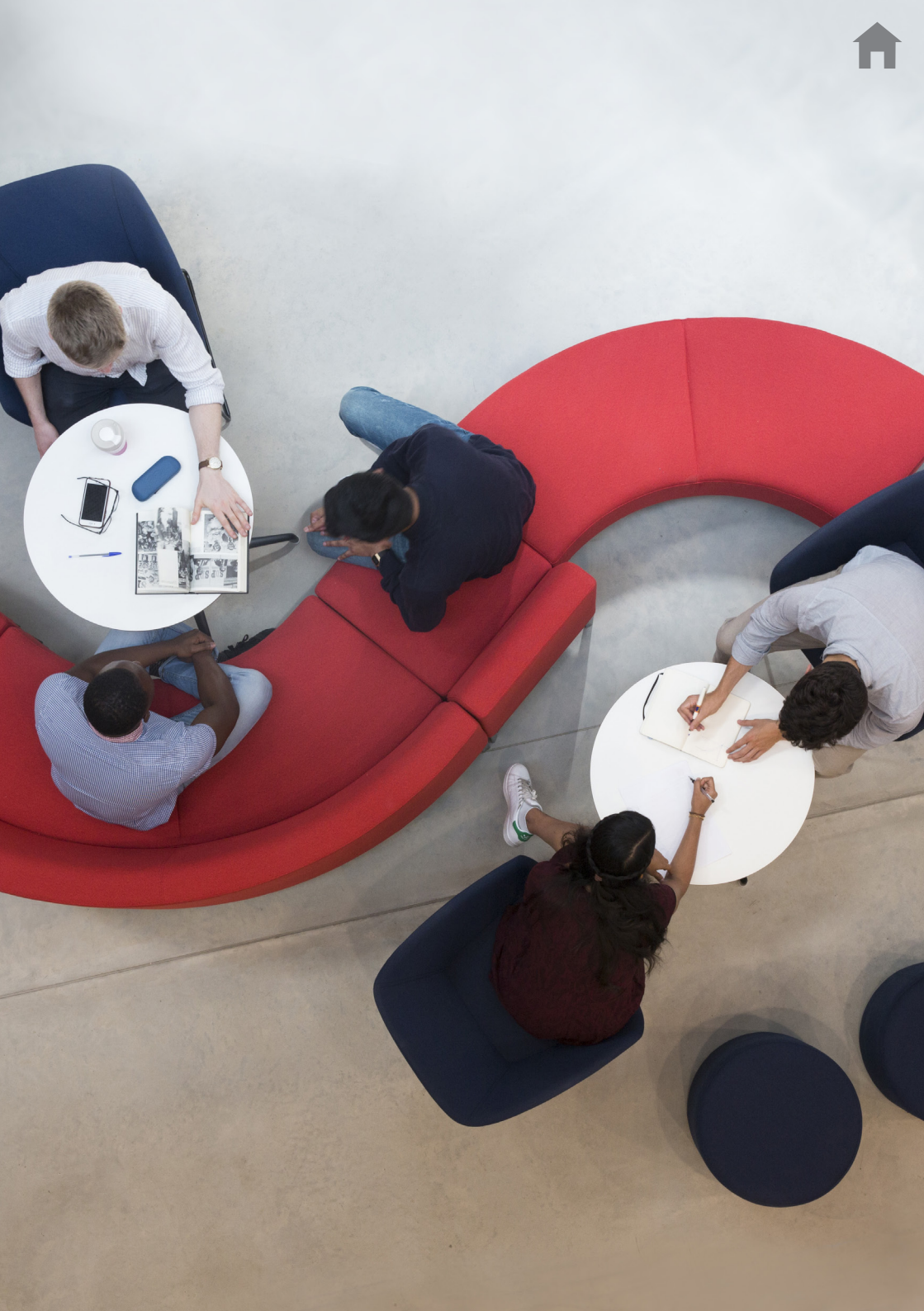

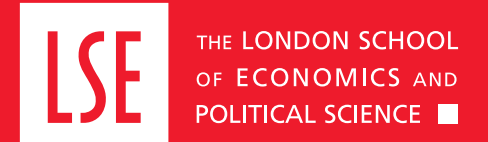

LSE Fees, Income and Credit Control Office Lionel Robbins Building 5th Floor, Houghton Street London WC2A 2AE +44 (0)20 7955 7765 fees@lse.ac.uk